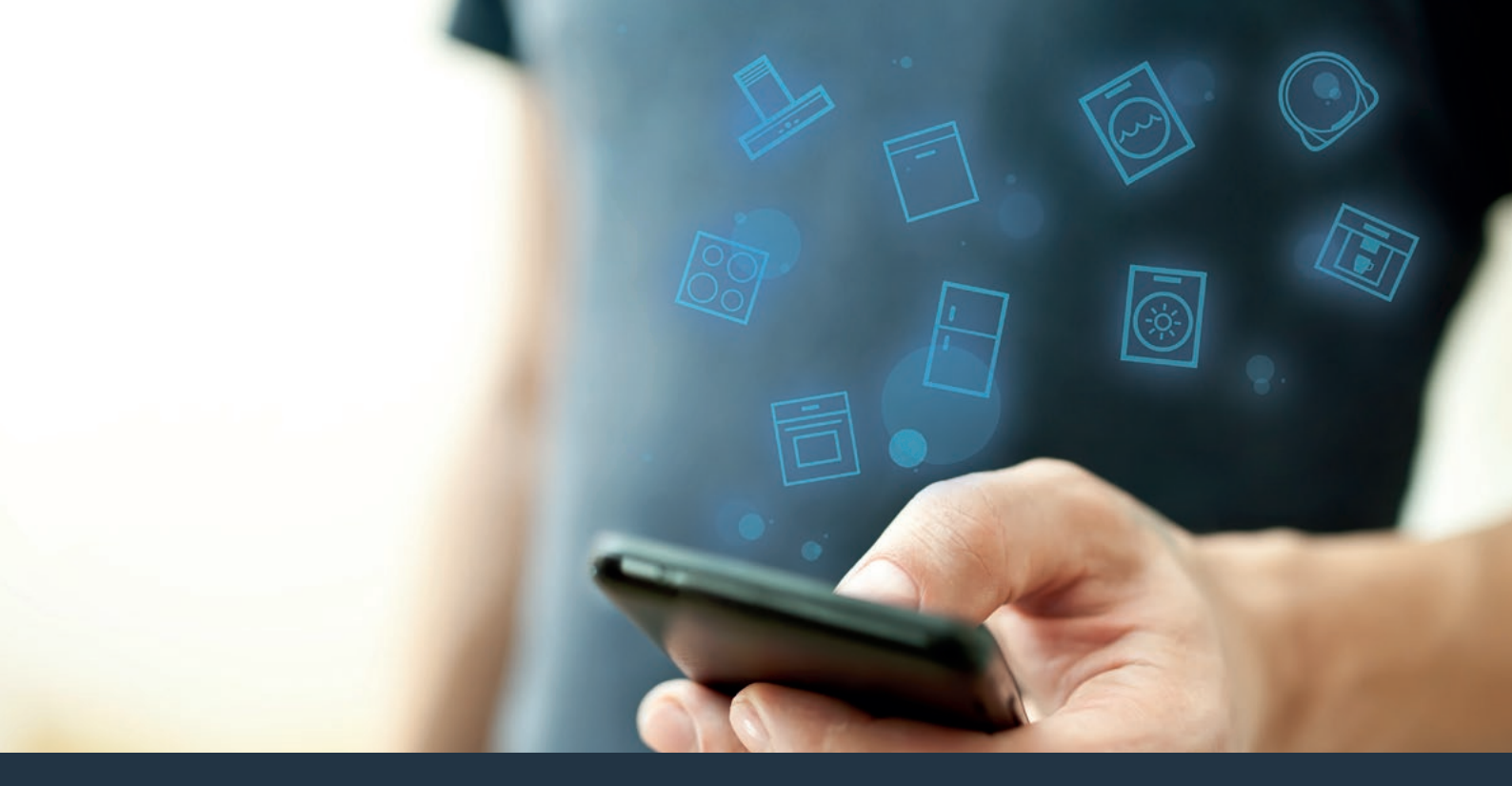

## Ligue o seu exaustor ao futuro. Instruções de instalação

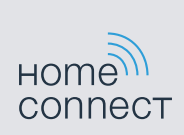

# Bem-vindo à casa ligada em rede!

Muitos parabéns pelo seu novo eletrodoméstico inteligente e uma rotina diária totalmente nova com a Home Connect.\*

Com a Home Connect pode controlar os seus eletrodomésticos de forma muito fácil: da máquina de lavar roupa à máquina de café, passando pelo forno ou o aspirador.

Através da aplicação Home Connect tem sempre acesso a informações úteis e importantes relativas ao seu eletrodoméstico. Assim pode controlar as funções do seu eletrodoméstico e ajustá-las às suas necessidades individuais. Além disso, a aplicação ajuda-o na manutenção ideal do seu eletrodoméstico e inspira-o através de diversas receitas de culinária. Descubra ainda o ecossistema Home Connect, cujos parceiros lhe oferecem ainda mais funcionalidades e serviços.

A Home Connect oferece inúmeros recursos que nunca esperaria de um eletrodoméstico.

\* A disponibilidade da função Home Connect depende da disponibilidade dos serviços Home Connect no seu país. Os serviços Home Connect não se encontram disponíveis em todos os países. Para mais informações sobre este tema, visite www.home-connect.com

### Descubra os recursos da Home Connect

#### Gira o seu eletrodoméstico

Na visão geral dos aparelhos da aplicação, encontra todos os seus eletrodomésticos ligados e tem acesso a informações úteis e importantes. Assim pode, por exemplo, controlar as funções do seu eletrodoméstico e ajustá-las às suas necessidades individuais.

### Deixe-se inspirar

A área de receitas oferece inúmeras receitas, dicas e vídeos inspiradores que tornam a culinária uma experiência ainda mais agradável.

### Ajuda e suporte

A área de assistência oferece informações úteis relativas à manutenção e operação corretas do seu eletrodoméstico.

#### Ainda mais vantagens

A nossa rede de parceiros está em constante crescimento. Poderá encontrar uma lista de todos os parceiros em www.home-connect.com.

## Vamos começar! O que precisa:

- 1 O seu exaustor ligado à rede elétrica.
- 2 Um smartphone ou tablet com uma versão mais recente do iOS ou do sistema operativo Android.
- 3 O seu exaustor dentro do alcance do sinal de WiFi da sua rede doméstica.
- 4 O nome (SSID) e a palavra-passe (Key) da sua rede WiFi.
- 5 | Estas instruções de instalação.

#### Informação importante:

Segurança de dados: A segurança dos seus dados é uma prioridade máxima para a Home Connect. Os dados transferidos são sempre encriptados. A Home Connect implementa medidas de segurança revistas e atualizadas regularmente. Mais informações a este respeito em www.home-connect.com.

Segurança do aparelho: Para garantir um funcionamento seguro do seu eletrodoméstico com a função Home Connect, observe os avisos de segurança existentes nas instruções de serviço do mesmo.

### **Passo 1:** Descarregar a aplicação Home Connect e criar conta de utilizador

- 1 Abra a App Store (dispositivos Apple) ou a Google Play Store (dispositivos Android) no seu smartphone ou tablet.
- 2 Procure na Store por "Home Connect" e instale a aplicação.

Aplicação Home Connect: Home

- 3 Abra a aplicação e registe-se para criar uma conta de utilizador Home Connect.
- 4 Anote os dados de acesso à Home Connect (conta de utilizador e palavra-passe), pois vai necessitar deles mais tarde.
- A aplicação guia-o pelos passos necessários para ligar o seu aparelho à Home Connect. A aplicação remete para estas instruções, quando necessário.

## Passo 2: Ligar o exaustor à rede doméstica

- 1 O seu exaustor já está ligado à rede elétrica.
- 2 Abra a aplicação Home Connect para adicionar o seu exaustor.
- 3 | Siga as indicações na aplicação e refira-se a estas instruções apenas quando a aplicação o solicitar.

#### Nota:

Trabalhamos continuamente no melhoramento da aplicação Home Connect, o que pode originar diferenças nos passos de ligação. Siga as indicações da versão mais recente da aplicação Home Connect. Esta irá guiá-lo pelo processo de ligação.

## Passo 2.1: Ligar o exaustor à rede doméstica com WPS

Siga as indicações no passo 2.1 apenas quando a aplicação o solicitar. Os passos seguintes descrevem a operação no eletrodoméstico.

#### Nota:

Para ligar o exaustor à rede doméstica, é necessário que o exaustor e a iluminação estejam desligados. Pode cancelar o processo a qualquer altura, premindo ①.

- Mantenha o <sup></sup> símbolo do seu controlo remoto premido, até o LED 7 começar a piscar no aparelho.
- 2 Prima a tecla + do seu controlo remoto, para iniciar automaticamente a sessão na rede doméstica.
- ✓ No aparelho piscam o LED 1 e o LED 7.

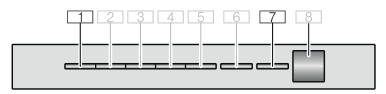

- 3 Nos 2 minutos seguintes, ative a função WPS no router da sua rede doméstica
- Quando a ligação à rede doméstica estiver estabelecida com sucesso, o LED 3 e o LED 7 piscam no aparelho.
- 4 | Siga as indicações da aplicação.

#### Nota:

Se não for possível estabelecer a ligação no espaço de 2 minutos, certifique-se de que o seu exaustor se encontra dentro do alcance da sua rede WiFi.

Em alguns eletrodomésticos, o modo WPS é também designado de "Registo automático".

## Passo 2.2: Ligar o exaustor passo a passo à rede doméstica

Siga as indicações no passo 2.2 apenas quando a aplicação o solicitar. Os passos seguintes descrevem a operação no eletrodoméstico.

#### Nota:

Para ligar o exaustor à rede doméstica, é necessário que o exaustor e a iluminação estejam desligados. Pode cancelar o processo a qualquer altura, premindo ①.

- Mantenha o <sup>¬</sup> símbolo do seu controlo remoto premido, até o LED 7 começar a piscar no aparelho.
- 2 Prima duas vezes a tecla + do seu controlo remoto, para iniciar manualmente a sessão na rede doméstica.
- ✓ No aparelho piscam o LED 2 e o LED 7.

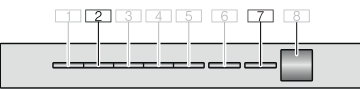

 O aparelho abre durante alguns minutos uma rede WiFi temporária "HomeConnect", com a palavra-passe "HomeConnect". Através desta rede WiFi temporária, a aplicação transmite o nome (SSID) e a palavra-passe da sua rede doméstica ao exaustor, permitindo, assim, que o exaustor se ligue à rede doméstica.

- Quando a ligação à rede doméstica estiver estabelecida com sucesso, o LED 3 e o LED 7 piscam no aparelho.
- **3** | Siga as indicações da aplicação.

#### Nota:

Em alguns eletrodomésticos, o modo passo a passo é também designado de "Modo SAP" ou "Registo manual".

Se o modo passo a passo não funcionar, verifique se:

- o seu eletrodoméstico se encontra dentro do alcance da rede WiFi.
- o seu smartphone/tablet está ligado à rede doméstica.
- o seu smartphone/tablet e o eletrodoméstico estão ligados à mesma rede WiFi.

## **Passo 3:** Ligar o exaustor à aplicação Home Connect

#### Siga as indicações no passo 3 apenas quando a aplicação o solicitar. Os passos seguintes descrevem a operação no eletrodoméstico.

- 2 | Siga as indicações da aplicação.
- No aparelho, o LED 7 deixa de piscar e acende-se.
  O processo de registo está concluído.

#### Nota:

Se não for possível estabelecer a ligação, certifiquese de que o seu smartphone/tablet se encontra dentro do alcance da sua rede doméstica. A Home Connect oferece inúmeros recursos que nunca esperaria de um eletrodoméstico.

Fique a saber mais sobre eletrodomésticos inteligentes com a Home Connect e o nosso ecossistema de parceiros em www.home-connect.com

Estas instruções de instalação estão disponíveis noutros idiomas na página da Internet da marca do seu eletrodoméstico.

Tem dúvidas ou pretende contactar o serviço de assistência da Home Connect? Nesse caso, visite-nos em www.home-connect.com.

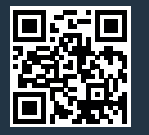

A Home Connect é um serviço da Home Connect GmbH.

Apple App Store e iOS são marcas da Apple Inc. Google Play Store e Android são marcas da Google Inc. Wi-Fi é uma marca da Wi-Fi Alliance.